# <u>メモリ用</u> <u>自己診断プログラム</u> <u>アプリケーションノート</u>

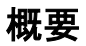

本アプリケーションノートは、メモリの自己診断プログラムを説明した資料です。

本資料で説明されている自己診断プログラムは、メモリの読み出しと書き込みを確認するためのライブラリです。

TXZ シリーズのペリフェラルドライバが同梱されたサンプルプログラムに対応しています。 ライブラリはサンプルプログラムに上書きして使用します。

# 目次

| 概要                                | 1  |
|-----------------------------------|----|
| 目次                                | 2  |
| 1. はじめに                           | 4  |
| 2. 自己診断テストライブラリ概要                 | 5  |
| 2.1. 自己診断サンプルプロジェクト               | 5  |
| 3. 自己診断テストライブラリ詳細                 | 6  |
| 3.1. RAM テスト                      | 6  |
| 3.2. FLASH テスト                    | 7  |
| 3.3. CRC 計算テスト設定                  | 11 |
| 4. CRC32/CRC16 計算のためのリンカ設定ファイルの変更 | 12 |
| 5. 使用ドライバー覧                       | 13 |
| 6. 参考資料                           | 14 |
| 7. 改訂履歴                           | 15 |
| 製品取り扱い上のお願い                       | 16 |

Arm、Cortex および Keil は、Arm Limited(またはその子会社)の米国およびその他の国における登録商標です。

この資料に記載されている社名・商品名・サービス名などは、それぞれ各社が商標として使用している場合があります。

## 1. はじめに

本アプリケーションノートは、メモリ用自己診断プログラムの説明資料です。 本ライブラリコードは、公開中のサンプルプログラムに追加(上書き)して使用します。

本資料の説明は、TMPM4K グループ(1)をベースに記載しております。 各製品への展開は、製品仕様に合わせて変更をお願いします。

本サンプルプログラムは、「自己診断プログラムアプリケーションノート 基本設定」の動作確認環境の 条件、TMPM4KxA v1.0.0 のサンプルプログラム、2019 年 2 月時点のリファレンスマニュアルを使用し て開発/評価を実施しています。

## 2. 自己診断テストライブラリ概要

本自己診断テストライブラリは、Evaluation Board 上で動作確認を行っています。

以下のセルフテスト機能を提供します。

| 名称        | テスト内容                                                                                                    |
|-----------|----------------------------------------------------------------------------------------------------|
| RAMテスト    | チェッカパターン 0x555555555555555555555555555555555555                                                                                                    |
| FLASH テスト | CRC32 値は、指定されたアドレス範囲の読み取りデータに対して計算され、<br>FLASH メモリにプログラムされた値が正しく読み取られることを確認します<br>(最大 128 KB)。<br>プログラムビルド時にあらかじめ計算されていた CRC32 の値と比較します。<br>(※本テストは IAR Embedded Workbench のみ対応しています) |
| CRC 計算テスト | CRC 計算ハードウエア(CRC-B)を利用して、指定したメモリ範囲の CRC32 値を計算します。                                                                                                    |

#### 2.1. 自己診断サンプルプロジェクト

**Project¥Examples¥Safety** フォルダ以下には、以下の自己診断ライブラリ用サンプルプロジェクトが 配置されます。

| プロジェクト名       | 動作概要                                       | 利用する自己診断ライブラリ関数                |
|---------------|--------------------------------------------|--------------------------------|
| MEMORY_Sample | RAM テストおよび FLASH テストを行い、<br>結果を LED 表示します。 | safety_RAM()<br>safety_FLASH() |

### 3. 自己診断テストライブラリ詳細

自己診断テストライブラリ機能の詳細を記載します。 本サンプルプログラムは、メモリ用自己診断プログラムです。 以下のテストは、TMPM4K グループ(1)を使用した場合の設定例です。

自己診断ライブラリのソースコード(.c ファイル)は Libraries¥Safety¥src フォルダに、ヘッダファイル (.h ファイル)は Libraries¥Safety¥inc に存在します。

#### 3.1. RAM テスト

エラー検出時にはそのアドレスを結果のメモリバッファに書き込みます。

各メモリアドレスの値はテスト後にはテスト前の値を戻しますが、テスト失敗時の値は不定です。

テスト範囲に、割り込み処理時に変更される RAM 領域(スタック領域や割り込み処理中に書き込む変数 領域)が含まれている場合、予期しない変更が発生する場合があります。このような場合はテスト領域を分 割し、割り込み禁止で問題の RAM 領域のテストを実行することを推奨します。

safety\_RAM 関数は割り込みを使用しません。

ソースファイル: safety\_ram.c ヘッダファイル: safety\_ram.h 使用ライブラリ: txz\_gpio.c/.h

| 関数名                                                                     |                                                          |  |  |
|-------------------------------------------------------------------------|----------------------------------------------------------|--|--|
| bool safety_RAM(uint32_t start, uint32_t length, uint32_t *result_word) |                                                          |  |  |
| 入力パラメータ                                                                 |                                                          |  |  |
| uint32_t start                                                          | テストを開始する RAM アドレス<br>4の倍数の値に丸められます。                      |  |  |
| uint32_t length                                                         | テスト範囲(バイト単位)<br>4の倍数の値に丸められます。                           |  |  |
| 出力パラメータ                                                                 |                                                          |  |  |
| uint32_t *result_word                                                   | 結果を格納するメモリバッファ<br>異常が検出されたアドレスを書き込みます。<br>(正常の場合は何もしません) |  |  |
| 戻り値                                                                     |                                                          |  |  |
| bool テスト結果(true:成功、false:失敗)                                            |                                                          |  |  |

※戻り値が数秒間確認できない場合は、上記関数以外の要因によりテストが正常に機能していないことが考 えられるのでテスト失敗として処理してください。

ただし、ターミナル I/O 出力表示を使用しているときに表示終了まで数秒かかりますので、テスト失敗判断は表示を見ながら判定してください。

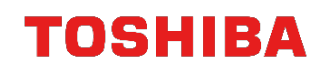

#### 3.2. FLASH テスト

指定されたアドレス範囲の CRC32 の値を計算し、FLASH メモリ領域へ書き込んだ内容とは異なる値が 読み出されないことを確認します。

この関数ではテストを行う範囲のチェックは行われず、設定の範囲は任意に指定可能です。適切な範囲 で呼び出されているかは呼び出し側で正しく指定する必要があります。

このライブラリ関数は割り込みを使用しません。

ソースファイル: safety\_flash.c ヘッダファイル: safety\_flash.h 使用ライブラリ: txz\_gpio.c/.h

| 関数名                      |                                                                          |  |  |  |
|--------------------------|--------------------------------------------------------------------------|--|--|--|
| bool safety_FLASH(uint32 | bool safety_FLASH(uint32_t start, uint32_t length, uint32_t crc32_value) |  |  |  |
| 入力パラメータ                  |                                                                          |  |  |  |
| uint32_t start           | テストを開始する FLASH アドレス<br>1 バイト単位の値を指定可能                                    |  |  |  |
| uint32_t length          | テスト範囲(バイト)<br>1 バイト単位の値を指定可能                                             |  |  |  |
| uint32_t crc32_value     | あらかじめ計算しておいたテスト範囲の CRC32 値                                               |  |  |  |
| 出力パラメータ                  |                                                                          |  |  |  |
| なし                       | -                                                                        |  |  |  |
| 戻り値                      |                                                                          |  |  |  |
| bool                     | テスト結果( true: 成功、false: 失敗)                                               |  |  |  |

※戻り値が数秒間確認できない場合は、上記関数以外の要因によりテストが正常に機能していないことが考 えられるのでテスト失敗として処理してください。

ただし、ターミナル I/O 出力表示を使用しているときに表示終了まで数秒かかりますので、テスト失敗判断は表示を見ながら判定してください。

#### <IAR Embedded Workbench の場合>

このライブラリ関数を利用するには、FLASH メモリ範囲の CRC32 の値を事前に求めておくことが必要 です。これを IAR Embedded Workbench のリンカオプションを利用して行うには、以下のように設定し ます。

(CRC16の場合も同様の手順で準備を行います)

(例として MEMORY\_Sample プロジェクトを利用して説明します)

- 1. 「CRC32/CRC16 計算のためのリンカ設定ファイルの変更」を参照し、リンカ設定ファイルを変更し ます。
- 2. 対象プロジェクトのオプション設定で、リンカオプションの「チェックサム」タブで下図のように設 定します。

#### CRC32 の場合:

| ノード"MEMORY_Sample"のオブ                                                                                            | ション <b>エ</b>                                                                                                    |
|----------------------------------------------------------------------------------------------------|----------------------------------------------------------------------------------------------------|
| カテゴリ:                                                                                                    | 工場出荷時設定     設定   ライブラリ   入力   最適化   アドバンスト   出力   リスト     #define   診断   チェックサム   エンコード   追加オブション     マイルパターン   0×FF        開始ニアドレス(T):   0×0   終了アドレス(E):   0×0000252F     マチェックサム生成(G)   サイズ(Z):   4/バイト   アラインメント(A):   1 |
| CADI<br>CMSIS DAP<br>GDBサーバ<br>I-jet/JTAGjet<br>J-Link/J-Trace<br>TI Stellaris<br>Nu-Link<br>PE micro<br>ST-LINK | アルゴリズム CRC32 0x11021   フルサイズでの結果(U) 初期値(D:   補数(C): そのまま使用 0xffffffff   ビット順(B): MSBが先頭 こ入力として使用(N)   語句内でバイトオーダを逆順にする(R) チェックサム単位サイズ(H): 8-bit   OK キャンセル                                                                   |

#### CRC16 の場合:

| ノード"MEMORY_Sample"のオブ                                                                                              | 2532 ×                                                                                                    |
|----------------------------------------------------------------------------------------------------|----------------------------------------------------------------------------------------------------|
| カテゴリ:                                                                                                    | 工場出荷時設定     設定   ライブラリ   入力   最適化   アドバンスト   出力   リスト     #define   診断   チェックサム   エンコード   追加オブション     マイルパターン   0xFF     0x00000000000000000000000000000000000                                                                                                    |
| リンカ<br>デバッガ<br>シミュレータ<br>CADI<br>CMSIS DAP<br>GDBサーバ<br>I-jet/JTAGjet<br>J-Link/J-Trace<br>TI Stellaris<br>Nu-Link | Image: Product (C) 0x0 interpretation (C) 0x0000233F   Image: Product (C) 0x0 0x0000233F   Image: Product (C) 0x10000233F   Image: Product (C) 0x10000233F   Image: Product (C) 0x10000233F   Image: Product (C) 0x11021   Image: Product (C) 0x11021   Image: Product (C) 0x1102 |
| PE micro<br>ST-LINK                                                                                                | OK キャンセル                                                                                                    |

このうち、「開始アドレス」と「終了アドレス」はプロジェクトごとに変更します。 一般に開始アドレスは FLASH メモリの開始(TMPM4K4A の場合は 0x0)、終了アドレスは FLASH メ モリの最後の使用アドレスに設定しますが、CRC32 および CRC16 の値を保存してある領域は含めないよ うにする必要があるので、何らかの方法でこのアドレスを知る必要があります。

- 3. いったん終了アドレスを適当な値 (0x1000 など) に設定してビルドをしてみます。
- 4. MAP ファイルから\_\_checksum 変数のアドレスを確認します。

確認方法は、「CRC32 計算のためのリンカ設定ファイルの変更」に記述しています。

MEMORY\_Sample.map CRC32の例(抜粋)

| .rodata<br>.rodata<br>Initializer bytes<br>CHECKSUM<br>.checksum | const<br>const<br>const<br>const | 0x000024a8<br>0x000024a8<br>0x000024a8<br>0x00002530<br>0x00002530<br>- 0x00002534 | 0x0<br>0x0<br>0x85<br>0x4<br>0x4<br>0x2390 | zero_init3.o [5]<br>packbits_init_single.o [5]<br><for p2-1=""><br/><block><br/>Place holderchecksum</block></for> |
|------------------------------------------------------------------|----------------------------------|------------------------------------------------------------------------------------|--------------------------------------------|----------------------------------------------------------------------------------------------------|
|------------------------------------------------------------------|----------------------------------|------------------------------------------------------------------------------------|--------------------------------------------|----------------------------------------------------------------------------------------------------|

これは、リンカの算出したチェックサム結果を格納する\_\_checksum 変数が 0x2530 に割り付けられた ことを示しています。1. でリンカの.icf 設定を変更して\_\_checksum が FLASH 上の ReadOnly メモリの 最後に来るようにしてあるので、FLASH メモリでチェックするべき範囲はその前のアドレス、つまり 0x252F までということになります。

- 5. 再びリンカ設定の「チェックサム」タブを開いて、「終了アドレス」に 0x252F を設定して再度ビル ドをします。すると、チェックサム計算範囲とその値がビルド時のメッセージとして表示されます。
- 6. これで準備ができました。あとはプログラム中から以下の変数を利用することで、FLASH メモリ範囲 と CRC32 および CRC16 値を利用することができます。

| // use IAR Linker defined symbol "checksum"<br>extern uint32_tchecksum;                                                                                                    |
|----------------------------------------------------------------------------------------------------|
| // use IAR Linker defined symbol "checksum_begin", "checksum_end"<br>// following symbols are defined as assembler LABEL<br>extern uint8_tchecksum_begin; // FLASH start<br>extern uint8_tchecksum_end; // FLASH end exceptchecksum |
| // in IAR we can use Linker Symbol so use it<br>#define FLASH_TEST_START (uint32_t)(&checksum_begin)<br>#define FLASH_TEST_SIZE (&checksum_end - &checksum_begin + 1)<br>#define FLASH_TEST_CRC32VALUE (checksum)                   |
| (中略)                                                                                                    |
| result = safety_FLASH(FLASH_TEST_START, FLASH_TEST_SIZE,<br>FLASH_TEST_CRC32VALUE):                                                                                                    |

このように設定した MEMORY\_Sample で DEBUGMSG を有効にするには、一般オプション/ライブラ リ設定・低レベルインタフェースのライブラリ実装を「セミホスティング」、stdout/stderr を「セミホス ティング経由」に設定し、C/C++コンパイル/プリプロセッサ・シンボル定義から NDEBUG を削除してビ ルドをします。この場合、以下のようにターミナル I/O に出力されます。

| ターミナル 1/0                                                                                                    | <b>▼</b> ↓ X                       |
|----------------------------------------------------------------------------------------------------|------------------------------------|
| 出力:                                                                                                    | ログファイル: オフ                         |
| RAM (Non Stack): SUCCESS.<br>RAM (Stack): SUCCESS.<br>checksum_begin=0x000000000,checksum_end=0x0000252f,c<br>get_CRC32: start=0x00000000, length=0x00002530<br>safety_FLASH: value=0x3037947f, provided=0x3037947f<br>FLASH: SUCCESS. CRC=0x3037947f<br>Finish!. | hecksum=0x3037947f                 |
| <                                                                                                    |                                    |
| እታ:<br>////////////////////////////////////                                                                                                    | 制御コード(C)】 オプション(O)…]<br>バッファサイズ: 0 |

#### 3.3. CRC 計算テスト設定

FLASH テストでは CRC 計算機能(CRC-B)を利用して、指定したメモリ範囲の CRC32 値および CRC16 値を計算します。このコードを参考に CRC-B を利用して CRC 計算を行うことができます。 (Libraries¥Safety¥src¥safety\_flash.c を参照)

CRC32、CRC16を動作させるために、以下の設定を切り替える必要があります。

| <crc32 の場合=""></crc32> |       |  |
|------------------------|-------|--|
| #define CRC32          | 0     |  |
| #define CRC16          | 1     |  |
| #define CRC            | CRC32 |  |
|                        |       |  |
| <crc16 の場合=""></crc16> |       |  |
| #define CRC32          | 0     |  |
| #define CRC16          | 1     |  |
| #define CRC            | CRC16 |  |

### 4. CRC32/CRC16 計算のためのリンカ設定ファイルの変更

MEMORY\_Sampleプロジェクトでは、CRC32-B回路を利用してFLASHメモリアドレス範囲のCRC32 および CRC16 値を計算します。このとき、計算した値がコンパイラの出力したバイナリファイルの CRC32 および CRC16 値と一致するか比較するために、リンカの機能を利用してあらかじめ FLASH メモリ範囲 の値を計算させます。

これを行うために、TMPM4K4A 用に用意された共通のリンカ設定ファイル TMPM4K4FYAUG.icf (注 1) から以下のように変更します。

TMPM4K4FYAUG.icf は IAR Embedded Workbench のみ使用可能なリンカ設定ファイルとなります。 Arm® Keil® ではリンカ設定ファイルが使用できません。

#### <IAR Embedded Workbench の場合>

変更前の記述

|   | place in ROM_region   | { readonly };                                |      |
|---|-----------------------|----------------------------------------------|------|
|   |                       | $\downarrow$                                 |      |
| Z | 変更後の記述                |                                              |      |
|   | define block CHECKSL  | IM with alignment = 4 { ro section .checksum | i }; |
|   | place in ROM region { | ro, last block CHECKSUM }:                   |      |

変更したリンカ設定ファイル TMPM4K4FYAUG\_checksum.icf を Libraries¥Safety フォルダに用意しました。

この変更により、リンカが自動的に設定するメモリ範囲の CRC32 値の保存領域である、\_\_checksum 変数が Readonly データの最後に配置されます。(チェックサム出力用のリンカオプションを設定せず、 \_\_checksum 変数が使用されない場合は、このリンカ設定ファイル変更の影響はありません)

\_\_checksum 変数が最終的にどこに配置されたかは、プロジェクトビルド時に生成される .map ファイルで確認可能です。MEMORY\_Sample では、

Project¥Examples¥Safety¥MEMORY\_Sample¥Debug¥List に.map ファイルが生成されます。

MEMORY\_Sample.map の例(抜粋)

| .text                               | ro code | 0x00002450   | 0x38   | packbits_init_single.o [5] |  |
|-------------------------------------|---------|--------------|--------|----------------------------|--|
| .iar.init_table                     | const   | 0x00002488   | 0x20   | - Linker created -         |  |
| .rodata                             | const   | 0x000024a8   | 0x0    | zero_init3.o [5]           |  |
| .rodata                             | const   | 0x000024a8   | 0x0    | packbits_init_single.o [5] |  |
| Initializer bytes                   | const   | 0x000024a8   | 0x85   | <for p2-1=""></for>        |  |
| CHECKSUM                            |         | 0x00002530   | 0x4    | <block></block>            |  |
| .checksum                           | const   | 0x00002530   | 0x4    | Place holderchecksum       |  |
|                                     |         | - 0x00002534 | 0x2390 |                            |  |
| トヨの周辺は、0-2520 に、ようよーマック教が割り米ブくやブレナナ |         |              |        |                            |  |

上記の例では、0x2530 に\_\_checksum 変数が割り当てられています。

注 1: C:¥Program Files (x86)¥IAR Systems¥Embedded Workbench 8.0¥arm¥config¥linker¥Toshiba フォルダに保存されています。

### 5. 使用ドライバー覧

このテストライブラリではTMPM4KxA v1.0.0バージョンのドライバおよびプロジェクト内のコードを 利用しています。

CMSIS ライブラリ

| カテゴリ           | ソースファイル名           |
|----------------|--------------------|
| スタートアップ        | startup_TMPM4K4A.s |
| システム(クロック設定など) | system_TMPM4KxA.c  |

Periph\_driver

| カテゴリ | ソースファイル名   |
|------|------------|
| GPIO | txz_gpio.c |

Project Examples 内

| カテゴリ            | ソースファイル名  |
|-----------------|-----------|
| BSP (評価ボードサポート) | bsp.c     |
| LED 出力          | bsp_led.c |

### 6. 参考資料

以下の資料を使用して開発を実施しています。

- ・ データシート
- リファレンスマニュアル
- ・ 自己診断プログラムアプリケーションノート基本設定
- · ARM® Cortex®-M4 Processor technical Reference Manual
- ARMv7-M Architecture Reference Manual

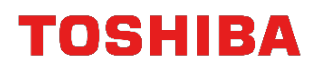

### 7. 改訂履歴

| Revision | Date       | Description |
|----------|------------|-------------|
| 1.0      | 2019-08-29 | 初版          |

#### 製品取り扱い上のお願い

株式会社東芝およびその子会社ならびに関係会社を以下「当社」といいます。 本資料に掲載されているハードウエア、ソフトウエアおよびシステムを以下「本製品」といいます。

- 本製品に関する情報等、本資料の掲載内容は、技術の進歩などにより予告なしに変更されることがあります。
- 文書による当社の事前の承諾なしに本資料の転載複製を禁じます。また、文書による当社の事前の承諾を得て本 資料を転載複製する場合でも、記載内容に一切変更を加えたり、削除したりしないでください。
- ・当社は品質、信頼性の向上に努めていますが、半導体・ストレージ製品は一般に誤作動または故障する場合があります。本製品をご使用頂く場合は、本製品の誤作動や故障により生命・身体・財産が侵害されることのないように、お客様の責任において、お客様のハードウエア・ソフトウエア・システムに必要な安全設計を行うことをお願いします。なお、設計および使用に際しては、本製品に関する最新の情報(本資料、仕様書、データシート、アプリケーションノート、半導体信頼性ハンドブックなど)および本製品が使用される機器の取扱説明書、操作説明書などをご確認の上、これに従ってください。また、上記資料などに記載の製品データ、図、表などに示す技術的な内容、プログラム、アルゴリズムその他応用回路例などの情報を使用する場合は、お客様の製品単独およびシステム全体で十分に評価し、お客様の責任において適用可否を判断してください。
- 本製品は、特別に高い品質・信頼性が要求され、またはその故障や誤作動が生命・身体に危害を及ぼす恐れ、膨大な財産損害を引き起こす恐れ、もしくは社会に深刻な影響を及ぼす恐れのある機器(以下"特定用途"という)に使用されることは意図されていませんし、保証もされていません。特定用途には原子力関連機器、航空・宇宙機器、医療機器(ヘルスケア除く)、車載・輸送機器、列車・船舶機器、交通信号機器、燃焼・爆発制御機器、各種安全関連機器、昇降機器、発電関連機器などが含まれますが、本資料に個別に記載する用途は除きます。特定用途に使用された場合には、当社は一切の責任を負いません。なお、詳細は当社営業窓口まで、または当社Webサイトのお問い合わせフォームからお問い合わせください。
- 本製品を分解、解析、リバースエンジニアリング、改造、改変、翻案、複製等しないでください。
- 本製品を、国内外の法令、規則及び命令により、製造、使用、販売を禁止されている製品に使用することはできません。
- 本資料に掲載してある技術情報は、製品の代表的動作・応用を説明するためのもので、その使用に際して当社及 び第三者の知的財産権その他の権利に対する保証または実施権の許諾を行うものではありません。
- 別途、書面による契約またはお客様と当社が合意した仕様書がない限り、当社は、本製品および技術情報に関して、明示的にも黙示的にも一切の保証(機能動作の保証、商品性の保証、特定目的への合致の保証、情報の正確性の保証、第三者の権利の非侵害保証を含むがこれに限らない。)をしておりません。
- 本製品、または本資料に掲載されている技術情報を、大量破壊兵器の開発等の目的、軍事利用の目的、あるいは その他軍事用途の目的で使用しないでください。また、輸出に際しては、「外国為替及び外国貿易法」、「米国 輸出管理規則」等、適用ある輸出関連法令を遵守し、それらの定めるところにより必要な手続を行ってください。
- 本製品の RoHS 適合性など、詳細につきましては製品個別に必ず当社営業窓口までお問い合わせください。本製品のご使用に際しては、特定の物質の含有・使用を規制する RoHS 指令等、適用ある環境関連法令を十分調査の上、かかる法令に適合するようご使用ください。お客様がかかる法令を遵守しないことにより生じた損害に関して、当社は一切の責任を負いかねます。